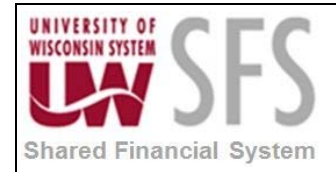

## Contents

| Deleti | ing nVision Reports Overview                       | . 1 |
|--------|----------------------------------------------------|-----|
| Proce  | ess Detail                                         | . 1 |
| I.     | Gathering information                              | . 1 |
| II.    | Deleting the Report from UW nVision and PS/nVision | . 2 |

### **Deleting nVision Reports Overview**

PS nVision is a PeopleTools software that you use to design and create Microsoft Excel spreadsheet reports for PeopleSoft data.

UW nVision is a customized interface that allows users to quickly and easily find, and then run reports in SFS. It also allows users to include run time prompts in their reports.

| Process Frequency   | Used on an ad hoc basis.                      |
|---------------------|-----------------------------------------------|
| Dependencies        | Knowledge of PS/nVision and UW nVision tools. |
| Assumptions         | N/A                                           |
| Responsible Parties | N/A                                           |
| Alternate Scenarios | N/A                                           |

### **Process Detail**

#### I. Gathering information

- 1. Determine the *Report ID*, *Category* and *Sub Category* (if ran in UW nVision bolt on), of the report to be deleted
- Identify the report layout(s) which you will no longer need and notify problemsolvers that the layout should be deleted from the production drives. Email: <u>uwsaproblemsolvers@maillist.uwsa.edu</u> to have the report layout(s) deleted.

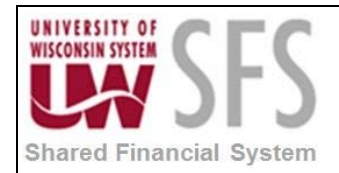

#### II. Deleting the Report from UW nVision and PS/nVision

1. The sample report below belongs to the 'TAX' *Category* and 'GENERAL' *Sub Category* in UW nVision.

| Fina<br>Syst                                                  | red<br>ancial<br>tem |                        |                             |          |      |  |  |
|---------------------------------------------------------------|----------------------|------------------------|-----------------------------|----------|------|--|--|
| avorites Main Menu > UW Nision > nVision Report Submit Center |                      |                        |                             |          |      |  |  |
| Vision Rep                                                    | t Selection Cent     | ter                    |                             |          |      |  |  |
|                                                               | Vision De            | nort Dogwoot Coloction | Contor                      |          |      |  |  |
| *Report List Category / SubCategory List                      |                      |                        |                             |          |      |  |  |
| Categor                                                       | ies                  |                        |                             |          |      |  |  |
| *Categ                                                        | jory: TAX            | Tax related reports    |                             |          |      |  |  |
| *Sub C                                                        | ategory: GENE        | RAL 🔍 General Reports  |                             |          |      |  |  |
| Report L                                                      | ₋ist                 | Personaliz             | ce   Find   🗖   🛗 🛛 First 🕅 | 1-2 of 2 | Last |  |  |
| A                                                             | Report ID            | Description            | Parameters                  | Favorite | Help |  |  |
| S                                                             | FND904TB             | Fund 904 Trial Balance |                             |          | Q2   |  |  |
| Ø                                                             | TESTING              | test description       |                             |          | Q2   |  |  |
|                                                               |                      |                        |                             |          |      |  |  |
|                                                               |                      |                        |                             |          |      |  |  |
|                                                               |                      |                        |                             |          |      |  |  |

2. **Navigate** to *Reporting Tools> PS/nVision> Define Report Request*. You should see the following screen

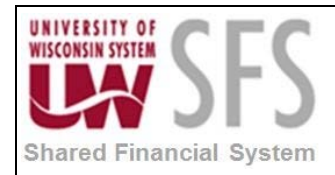

| Reference of the second second |  |  |  |  |  |
|----------------------------------------------------------------------------------------------------|--|--|--|--|--|
| Favorites Main Menu > Reporting Tools > PS/nVision > Define Report Request                                                                                                    |  |  |  |  |  |
|                                                                                                    |  |  |  |  |  |
|                                                                                                    |  |  |  |  |  |
| Report Request                                                                                                    |  |  |  |  |  |
| Enter any information you have and disk Operate Lenge fields black for a list of all values                                                                                                    |  |  |  |  |  |
| Enter any information you have and click Search. Leave fields blank for a list of all values.                                                                                                    |  |  |  |  |  |
|                                                                                                    |  |  |  |  |  |
| Find an Existing Value Add a New Value                                                                                                    |  |  |  |  |  |
| - Search Criteria                                                                                                    |  |  |  |  |  |
| * Search Chiena                                                                                                    |  |  |  |  |  |
|                                                                                                    |  |  |  |  |  |
| Business Unit: begins with - UWSYS                                                                                                    |  |  |  |  |  |
| Report ID: begins with 👻 TESTING                                                                                                    |  |  |  |  |  |
| Description: begins with -                                                                                                    |  |  |  |  |  |
| Case Sensitive                                                                                                    |  |  |  |  |  |
|                                                                                                    |  |  |  |  |  |
|                                                                                                    |  |  |  |  |  |
| Oursel Oliver Devis Devis Devis Ocitaria                                                                                                    |  |  |  |  |  |
| Search Clear Basic Search Chiena                                                                                                    |  |  |  |  |  |
| Second Break                                                                                                    |  |  |  |  |  |
| Search Results                                                                                                    |  |  |  |  |  |
| View All First 1-3 of 3 Last                                                                                                    |  |  |  |  |  |
| Business Unit Report ID Description                                                                                                    |  |  |  |  |  |
| UWSYS TEST test                                                                                                    |  |  |  |  |  |
| UWSYS TEST22 (blank)                                                                                                    |  |  |  |  |  |
| UWSYS TESTING This is my test report                                                                                                    |  |  |  |  |  |
|                                                                                                    |  |  |  |  |  |
|                                                                                                    |  |  |  |  |  |
| Find an Existing Value Add a New Value                                                                                                    |  |  |  |  |  |
|                                                                                                    |  |  |  |  |  |
|                                                                                                    |  |  |  |  |  |

- 3. Enter the Business Unit from which the report originates and the specific Report ID
- 4. Click Search
- 5. **Click** the appropriate report line hyperlink.

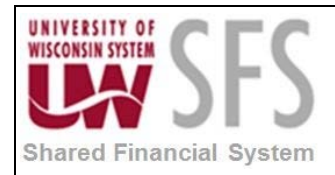

| UNIVERSITY OF                                                             |                                      |                                                 |  |  |  |  |
|---------------------------------------------------------------------------|--------------------------------------|-------------------------------------------------|--|--|--|--|
| Financial<br>System                                                       |                                      |                                                 |  |  |  |  |
| Envortes Main Manu > Reporting Tools > PS/nVision > Define Report Request |                                      |                                                 |  |  |  |  |
| Pavonces Main menu / Reporting Tools / Porny sion / Denne Report Request  |                                      |                                                 |  |  |  |  |
|                                                                           |                                      |                                                 |  |  |  |  |
| nvision Report Request Advanced Options (Query Prompts                    |                                      |                                                 |  |  |  |  |
| Business Unit:                                                            | UWSYS Report ID: TESTING             | Copy to Another Business Unit / Clone           |  |  |  |  |
|                                                                           |                                      | Delete This Report Request                      |  |  |  |  |
| Report Title:                                                             | This_is_my_test_report               | Transfer to Report Books                        |  |  |  |  |
|                                                                           |                                      | Process Monitor                                 |  |  |  |  |
| *Layout:                                                                  | TEST_LAYOUT.XNV                      | Report Manager                                  |  |  |  |  |
|                                                                           |                                      | Share This Report Request                       |  |  |  |  |
| 🔻 Report Date Sel                                                         | ection                               |                                                 |  |  |  |  |
| *As Of Reporting D                                                        | ate: Today's Date                    | ▼                                               |  |  |  |  |
| *Tree As Of Date:                                                         | Use As Of Reporting Date             | Use As Of Reporting Date 👻                      |  |  |  |  |
| fice As of bute.                                                          | Override Tree As of Date if          | Override Tree As of Date if Specified in Layout |  |  |  |  |
| - Output Optiona                                                          |                                      | ·····                                           |  |  |  |  |
| • Output Options                                                          |                                      | Scone and Delivery Templates                    |  |  |  |  |
| *Type: Web                                                                |                                      |                                                 |  |  |  |  |
| *Format: Micros                                                           | oft Excel Files (*.xls)              |                                                 |  |  |  |  |
|                                                                           |                                      |                                                 |  |  |  |  |
|                                                                           |                                      |                                                 |  |  |  |  |
| Run Report                                                                |                                      |                                                 |  |  |  |  |
|                                                                           |                                      |                                                 |  |  |  |  |
| 🖪 Save 🛛 💽 Ret                                                            | urn to Search 📔 Notify               | Add Dipdate/Display                             |  |  |  |  |
| nVision Report Reg                                                        | uest   Advanced Options   Query Prom | pts                                             |  |  |  |  |
|                                                                           |                                      |                                                 |  |  |  |  |

6. If this is the correct report request to delete, **click** the *Delete This Report Request* link.

| Message                              |                |             | 2            |
|--------------------------------------|----------------|-------------|--------------|
|                                      |                |             |              |
| Are you sure you want to delete Repo | ort Request UV | VSYS TESTIN | NG? (28,175) |
| ~                                    |                |             |              |
|                                      | 0              |             |              |

- 7. Your report should no longer exist in either UW nVision (bolt on) or PS/nVision
- 8. Once your report has been deleted, you should no longer find it in the *Report Request* Search under *Reporting Tools > PS/nVision > Define Report Request*.

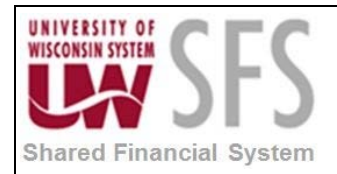

| WINTERNIT OF Shared<br>Financial<br>System                                                    |  |  |  |  |  |  |
|-----------------------------------------------------------------------------------------------|--|--|--|--|--|--|
| Favorites Main Menu > Reporting Tools > PS/nVision > Define Report Request                    |  |  |  |  |  |  |
|                                                                                               |  |  |  |  |  |  |
| Report Request                                                                                |  |  |  |  |  |  |
| Enter any information you have and click Search. Leave fields blank for a list of all values. |  |  |  |  |  |  |
|                                                                                               |  |  |  |  |  |  |
| Find an Existing Value Add a New Value                                                        |  |  |  |  |  |  |
|                                                                                               |  |  |  |  |  |  |
| 🔻 Search Criteria                                                                             |  |  |  |  |  |  |
|                                                                                               |  |  |  |  |  |  |
| Business Unit: begins with 👻 UWSYS                                                            |  |  |  |  |  |  |
| Report ID: begins with 👻 TESTING                                                              |  |  |  |  |  |  |
| Description: begins with 👻                                                                    |  |  |  |  |  |  |
| Case Sensitive                                                                                |  |  |  |  |  |  |
|                                                                                               |  |  |  |  |  |  |
|                                                                                               |  |  |  |  |  |  |
| Search Clear Basic Search 🖃 Save Search Criteria                                              |  |  |  |  |  |  |
|                                                                                               |  |  |  |  |  |  |
|                                                                                               |  |  |  |  |  |  |
|                                                                                               |  |  |  |  |  |  |
| No matching values were found.                                                                |  |  |  |  |  |  |
|                                                                                               |  |  |  |  |  |  |
|                                                                                               |  |  |  |  |  |  |

9. If you search at *UW nVision > nVision Report Submit Center*, you will also see that your report has been deleted from the 'TAX' *Category* and the 'GENERAL' *Sub Category*, too.

| nonitio                                    | pt Selection Cen | ter                    |                           |            |      |
|--------------------------------------------|------------------|------------------------|---------------------------|------------|------|
| UWN                                        | Vision Re        | port Request Selection | Center                    |            |      |
| *Report List Category / SubCategory List - |                  |                        |                           |            |      |
| Catego                                     | ries             |                        |                           |            |      |
| *Cate                                      | gory: TAX        | 🔍 Tax related reports  |                           |            |      |
| *Sub (                                     | Category: GENE   | ERAL 🔍 General Reports |                           |            |      |
| Report                                     | List             | Persona                | lize   Find   🗖   🛗 First | 🕅 1 of 1 🛙 | Last |
|                                            | Report ID        | Description            | Parameters                | Favorite   | Help |
| FND904TB                                   |                  |                        |                           |            | 62   |

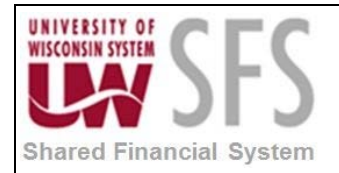

# **Revision History**

| Author          | Version | Date       | Description of Change    |
|-----------------|---------|------------|--------------------------|
| Stacy VanWormer | 1.0     | 08/13/13   | Initial Draft            |
| Susan Kincanon  | 1.1     | 08/19/2013 | Review, edit, and format |
| Scott Larson    | 1.2     | 08/20/2013 | Review, edit, and format |
| Susan Kincanon  | 1.3     | 08/26/2013 | Finalize and publish     |
|                 |         |            |                          |